## Basic navigation of the system

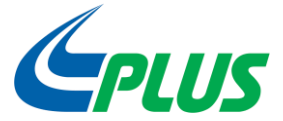

#### SIGN IN ORACLE APPLICATIONS CLOUD

Company Single Sign-On

| r ID       | User Name and<br>Password |
|------------|---------------------------|
| sword      |                           |
| t Password |                           |
| Sign In    |                           |

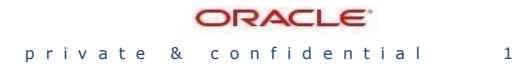

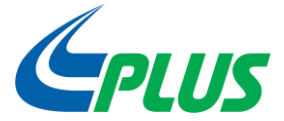

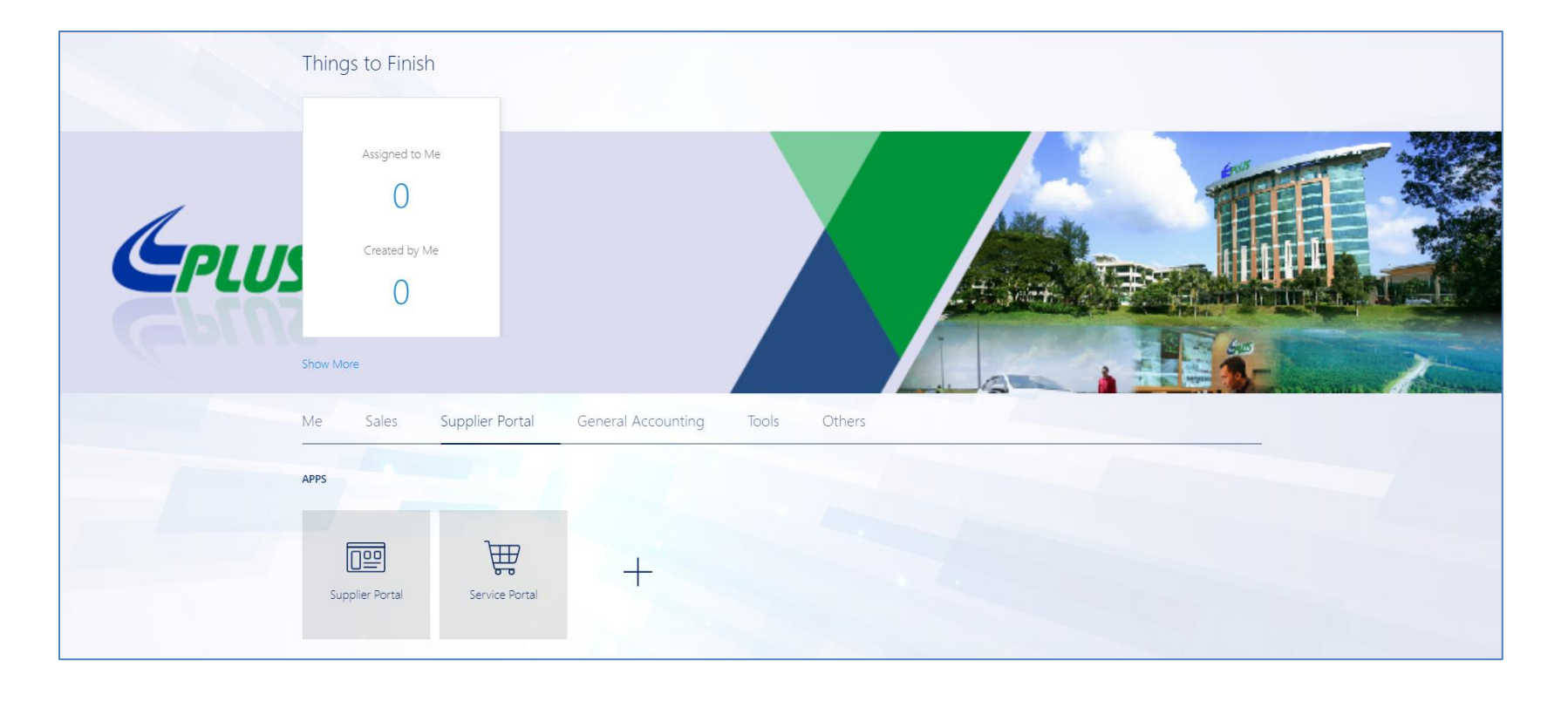

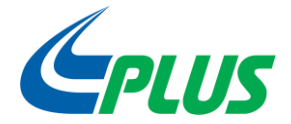

| Supplier Porta                                                                                                    |                     |                                 |                                                          |  |
|----------------------------------------------------------------------------------------------------|---------------------|---------------------------------|----------------------------------------------------------|--|
| Tables                                                                                                    |                     |                                 |                                                          |  |
| Orders  Manage Orders Manage Schedules Adknowledge Schedules in Spreadsheet  Agreements  Manage Agreements  Shipments Create ASN Create ASBN Upload ASN or ASBN Upload SN or ASBN View Receipts View Receipts View Returns                                                         | Requiring Attention | Recent Activity<br>Last 30 Days | Transaction Reports<br>Last 30 Days<br>No data available |  |
| Consigned Inventory    Review Consumption Advices  Invoices and Payments  Create Invoice  View Invoices  View Navoices  View Active Negotiations  Manage Responses  Qualifications  Manage Questionnaires  View Qualifications  Company Profile  In Under Company  Company Profile | Supplier News       |                                 |                                                          |  |

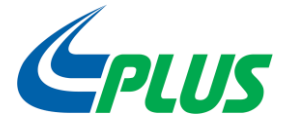

| Company Profile Organization Details Tax Identifiers Addresse                                                                                                    | es Contacts Payments Business Classifications Pr | 3.Select<br>category<br>to Edit                                                                                                    |                                                                                                    |
|----------------------------------------------------------------------------------------------------|--------------------------------------------------|----------------------------------------------------------------------------------------------------|----------------------------------------------------------------------------------------------------|
| General<br>Company Jac                                                                                                    | sob Snd Bhd                                      | Tax Organization Type Corporation                                                                                                    | 2. Click Edit                                                                                                    |
| Supplier Yumber 201<br>Supplier Type Sup<br>Identification<br>D-U-N-S Number<br>Customer Number<br>SIC<br>Corporate Profile<br>Year Established<br>Mission Statement | plier                                            | Attachments None<br>Attachments None<br>National Insurance Number<br>Corporate Web Site<br>Chief Executive Title<br>Chief Executive Name | 4. Attached required<br>document for your<br>changes with CTC. Ex:<br>i) Company name –<br>SSM/FORM 9<br>ii) Bank Account number |
| Year Incorporated<br>Financial Profile<br>Current Fiscal Year's Potential Revenue<br>Preferred Functional Currency<br>Fiscal Year End Month                          | af.                                              | Principal Name                                                                                                    | <ul> <li>Header of bank<br/>statements</li> <li>iii) Company Address –<br/>Header bank<br/>statements/MOF</li> </ul>             |

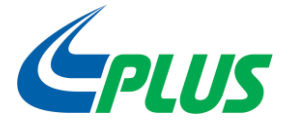

| UEM®                                                                                                    | 📾 🕁 🞾 🔍~                                         |
|----------------------------------------------------------------------------------------------------|--------------------------------------------------|
| Edit Profile Change Request: 3001                                                                                                    | equest Review Changes Save Save and Close Cancel |
| Change Description .1                                                                                                    | 5. Click Review Changes to see the changes made  |
| Organization Details Tax Identifiers Addresses Contacts Payments Business Classifications Products and Services Actions ▼ View ▼ Format ▼ X E Freeze Detach ↓ Wrap                                                  |                                                  |
| Category Name                                                                                                    | Description                                      |
| 41000000-Laboratory and Measuring and Observing and Testing Equipment > 41110000-Measuring and observing and testing instruments > 41111500-Weight measuring instruments > 41111500-Weight measuring instruments    | Weight measuring instruments                     |
| 72000000-Building and Facility Construction and Maintenance Services > 72150000-Specialized trade construction and maintenance services > 72154500-Heavy equipment installation and maintenance services > 72154503 | . Crane rental service                           |
|                                                                                                    |                                                  |
|                                                                                                    |                                                  |
|                                                                                                    |                                                  |
|                                                                                                    |                                                  |
|                                                                                                    |                                                  |
|                                                                                                    |                                                  |
|                                                                                                    |                                                  |

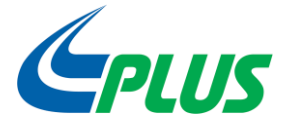

| Review Changes                                                                                                    | Edit Submit <u>C</u> ancel   |  |
|----------------------------------------------------------------------------------------------------|------------------------------|--|
| Change Description                                                                                                    | 6. Submit for Approval       |  |
|                                                                                                    |                              |  |
| Products and Services                                                                                                    |                              |  |
| View 🔻 Format 👻 🔢 Freeze 🐨 Detach 🛁 Wrap                                                                                                    |                              |  |
| Category Name                                                                                                    | Description                  |  |
| 41000000-Laboratory and Measuring and Observing and Testing Equipment > 41110000-Measuring and observing and testing instruments > 41111500-Weight measuring instruments > 41111500-Weight measuring instruments | Weight measuring instruments |  |

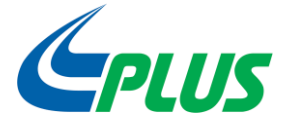

| Company Profile                                                                        |                                                              | Cancel Change Request Edit Don   |
|----------------------------------------------------------------------------------------|--------------------------------------------------------------|----------------------------------|
| There is a profile ohange request pending approval. You may edit to make additional of | hanges.                                                      | Change Description               |
| Last Change Request 3001                                                               | Requested by Maa, Jacob                                      |                                  |
| Request Status Pending Approval                                                        | request Date 09/06/2019                                      | al.                              |
| Organization Details Tax Identifiers Addresses Contacts Payments Busin                 | ess Classifications Products and Services                    |                                  |
| ✓ General                                                                              |                                                              |                                  |
| Company Jacob Snd Bhd                                                                  | Tax Organization Type                                        | Corporation                      |
| Supplier Number 28175                                                                  | Status                                                       | Active                           |
| Supplier Type Supplier                                                                 | Confirmation X Attachments                                   | None                             |
| Identification                                                                         | Your profile change request 3001 was submitted for approval. |                                  |
| D-U-N-S Number                                                                         | OK nee Number                                                | 7. Change submitted for approval |
| Customer Number                                                                        | corporate Web Site                                           |                                  |
| SIC                                                                                    |                                                              |                                  |
| Corporate Profile                                                                      |                                                              |                                  |
| Year Established                                                                       | Chief Executive Title                                        |                                  |
| Mission Statement                                                                      | Chief Executive Name                                         |                                  |
|                                                                                        | Principal Title                                              |                                  |
| 10                                                                                     | Principal Name                                               |                                  |
| Year Incorporated                                                                      |                                                              |                                  |
| Financial Profile                                                                      |                                                              |                                  |
| Current Fiscal Year's Potential Revenue                                                |                                                              |                                  |
| Preferred Functional Currency                                                          |                                                              |                                  |
| Fiscal Year End Month                                                                  |                                                              |                                  |

# Manage Vendor Profile Update

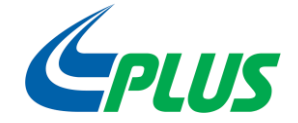

|                                               |                               |                          | Click Sou                 | Save Save a               | nd Close Cance |
|-----------------------------------------------|-------------------------------|--------------------------|---------------------------|---------------------------|----------------|
| ofile Addresses Sites Contacts Qualifications |                               |                          | and                       | ast saved Us/U8/2013 3:03 |                |
| ctions 🔻 View 🔻 Format 👻 🕂 🖉 📑 Freeze         | Detach 🚽 Wrap Status Active 🗸 |                          | Close                     |                           |                |
| me                                            | Job Title                     | Email                    | Administrative<br>Contact | User Account              | Status         |
| sa, Jacob                                     |                               |                          |                           |                           | Active         |
| aa, Jhonson                                   |                               | jhonson.maa@def.com      | 1                         | ~                         | Active         |
| olumns Hidden 8                               |                               | Your ohanges were saved. |                           |                           |                |